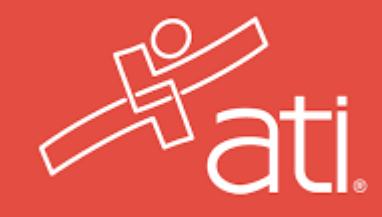

# Selective Admission Programs and the ATI TEAS Exam

2022-2023

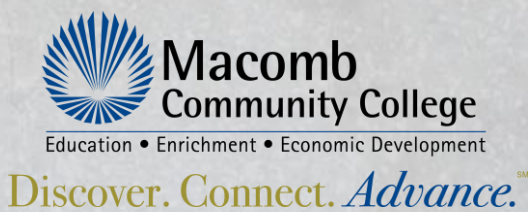

## **Selective Admission Programs**

#### **Selective Admissions**

#### Home > Admissions & Aid > Selective Admissions

Admissions & Aid

Meet our Admissions Team

Credit for Prior Learning

First Time attending a U.S. College

Guest Students

High School Articulation Agreements

High School Students

International Students

Michigan Reconnect

Paying for College

Placement Testing

Residency Explained

Returning Students

Selective Admissions

Transfer Opportunities

Veteran & Military Services

#### What is Selective Admission?

Select programs in Health and Human Services require specific criteria to gain admission, such as testing requirements or minimum grade point average in prerequisite courses. Please view the selective admissions program application packet for information on application requirements, ranking and deadlines.

For information on how to apply to a selective admissions program, please email us at <u>selectiveadmissions@macomb.edu</u>. Selective admissions applicants are encouraged to meet with an academic advisor or counselor prior to submitting an application to the program. This meeting will allow for review of the application process, program prerequisites and requirements. Contact the <u>Counseling and</u> <u>Academic Advising Office at 586.445.7999</u> for office hours.

2022 Selective Admissions Programs/Application Packets and Selective Admission Seminar Videos:

Dental Hygiene Packet
 Packet updated 3/2/22

2023 Selective Admissions Programs/Application Packets and Selective Admission Seminar Videos:

\*\*2023 Application links, ATI TEAS exam dates and seminar videos coming soon. The ATI TEAS exam must be taken at Macomb Community College.\*\*

- Dental Hygiene Packet
  - Video
- Emergency Medical Technician/Paramedic Packet
   Video
  - and the second second s
- Health Information Technology Packet
   video
- <u>Nursing Packet</u>
- Video
- Occupational Therapy Assistant Packet
   o <u>Video</u>
- <u>Physical Therapist Assistant Packet</u>
   <u>Video</u>
- Respiratory Therapy Packet
  - <u>Video</u>
- Surgical Technology Packet
  - <u>Video</u>
- <u>Veterinary Technician Packet</u>
  - <u>Video</u>

#### Applying for a Selective Admissions program

For information on how to apply to a Selective Admissions program, please email us

at <u>selectiveadmissions@macomb.edu</u>. It is encouraged that Selective Admission applicants meet with an Academic Advisor or Counselor prior to submitting an application to the program. This meeting will allow for review of the application process, program prerequisites and requirements. Contact the <u>Counseling and</u> <u>Academic Advising Office</u> at 586.445.7999 for office hours.

#### Public Safety Selective Admissions Requirements:

For additional information on how to apply to a public safety program, please contact the department.

- Police Academy: 586.498.4060
- Fire Academy: 586.498.4020

All credit students must use their assigned Macomb (@macomb.edu) email for official college communications. To set up your account, click the Macomb Email link in the Applications menu of MyMacomb.

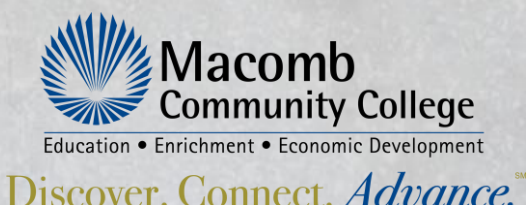

https://www.macomb.edu/admissions-aid/selective-admissions.html

### What is the TEAS test?

**TEAS-Test of Essential Academic Skills** 

The ATI TEAS Version 7 exam is comprised of 170 total questions, with 209 minutes in allocated testing time. Question types include multiple choice, multiple select (select all that apply), fill in the blank, ordered response and hot spots.

209 170 Minutes Questions TEAS Version7 is now live

|                                    | Reading                                                                                                    | Mathematics                                                                     | Science                                                                                                    | English and<br>Language<br>Usage                                                                                                    |
|------------------------------------|----------------------------------------------------------------------------------------------------|---------------------------------------------------------------------------------|----------------------------------------------------------------------------------------------------|----------------------------------------------------------------------------------------------------|
| Number of<br>Questions             | 45                                                                                                    | 38                                                                              | 50                                                                                                    | 37                                                                                                    |
| Number of<br>Unscored<br>Questions | 6                                                                                                    | 4                                                                               | 6                                                                                                    | 4                                                                                                    |
| Time Limit<br>(Minutes)            | 55 min.                                                                                                    | 57 min.                                                                         | 60 min.                                                                                                    | 37 min.                                                                                                    |
| Specific Content<br>Covered        | <ul> <li>Key ideas and<br/>details (15)</li> <li>Craft and<br/>structure (9)</li> <li>Integration of<br/>knowledge &amp;<br/>ideas (15)</li> </ul> | <ul> <li>Numbers and algebra (18)</li> <li>Measurement and data (16)</li> </ul> | <ul> <li>Human anatomy<br/>&amp; physiology (18)</li> <li>Biology (9)</li> <li>Chemistry (8)</li> <li>Scientific<br/>reasoning (9)</li> </ul> | <ul> <li>Conventions of<br/>standard English<br/>(12)</li> <li>Knowledge of<br/>language (11)</li> <li>Using Language<br/>and Vocabulary<br/>to Express Ideas<br/>in Writing (10)</li> </ul> |

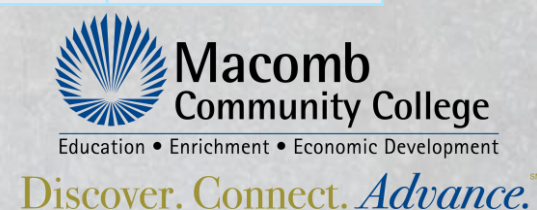

### **ATI TEAS Exam**

Check the Selective Admission page on Macomb.edu after October 1, 2022, for testing information. Testing will begin November 2022.

The ATI TEAS exam is NOT administered in an oncampus/on-ground venue. It is administered only remotely, from a secure and technologically equipped location of your choice, such as your home. The ATI TEAS exam is remotely proctored by staff from Macomb Community College.

The ATI TEAS exam must be taken at Macomb Community College. Students are only permitted to complete the ATI TEAS exam one time per Selective Admission Cycle. The exam score is good for three selective admission cycles.

The student is best prepared, once again, by reading all resource documents provided to you by MCC on behalf of ATI.

**TEAS Testing Accommodations** 

Please contact the Counseling Department at Macomb Community College to arrange ADA accommodations prior to registering for your TEAS exam: <u>specialservices@macomb.edu</u>

### Important to Prepare!

Dental Hygiene: ATI TEAS exam is 50% of ranking score

Nursing: ATI TEAS exam is 50% of ranking score

Occupational Therapy Assistant: ATI TEAS exam is 50% of ranking score

Physical Therapist Assistant: ATI TEAS exam is 50% of ranking score

Respiratory Therapy: ATI TEAS exam is 10% of ranking score

Veterinary Technician: ATI TEAS exam is 50% of ranking score

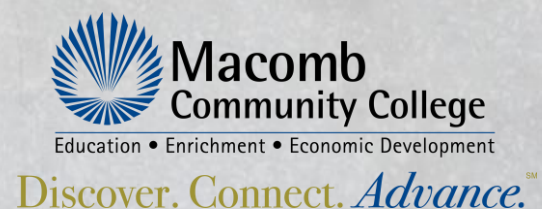

# How to register for the ATI TEAS exam

Selective Admission programs at MCC have adopted the ATI Test of Essential Academic Skills (TEAS) <sup>®</sup> as a component of the ranking process for each program. Applicants may take the exam only once per admission cycle. Exam scores remain active for three selective admission cycles or until departmental requirements change, whichever comes first. Registration begins at wce.macomb.edu. First time users required to create a Lumens account

#### Registration begins at wce.macomb.edu First time users required to create a Lumens account

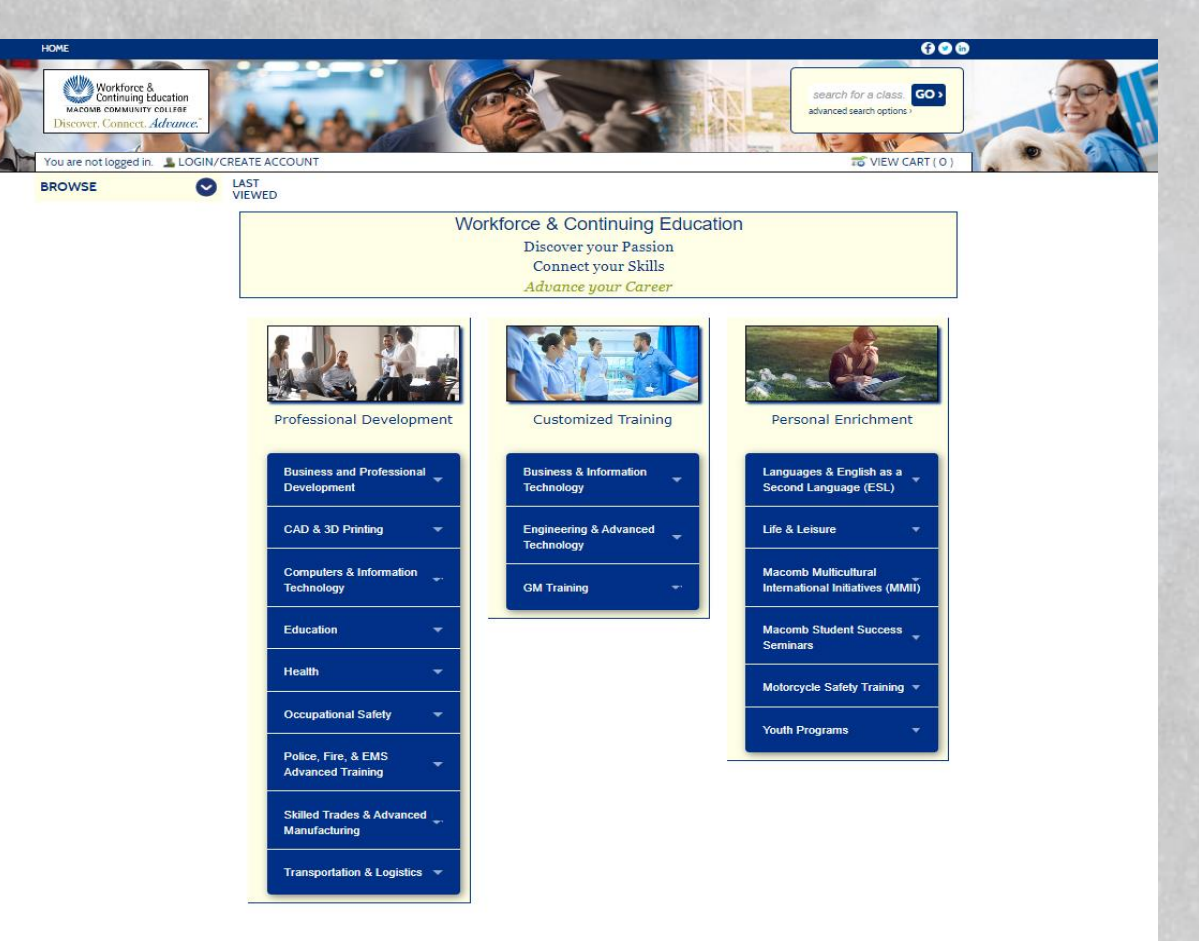

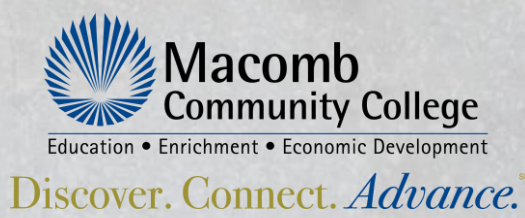

#### Set up your new student account at wce.Macomb.edu

Lumens account is not the same as your MyMacomb account

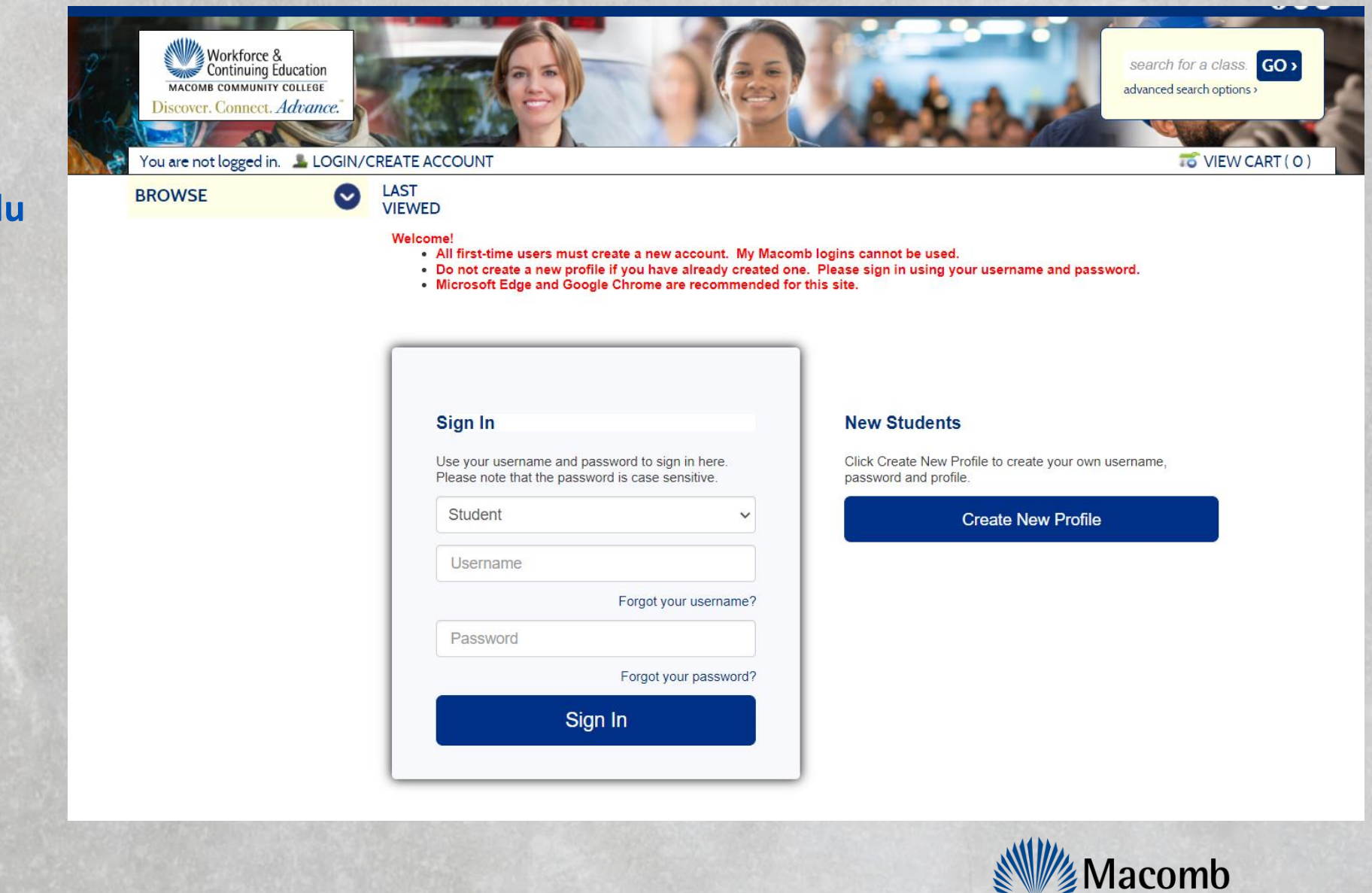

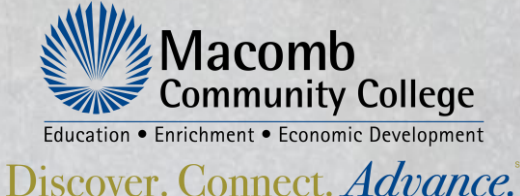

After setting up your account, you are ready to register for your ATI TEAS exam session.

Under the Professional Development- Health tab select the ATI-TEAS link to reveal a drop-down list of available exam sessions.

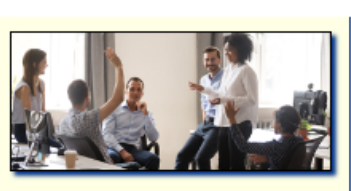

Professional Development

| Business and Professional<br>Development                                                                                                    |  |
|----------------------------------------------------------------------------------------------------|--|
| CAD & 3D Printing 🛛 👻                                                                                                    |  |
| Computers & Information<br>Technology                                                                                                    |  |
| Education 🛫                                                                                                    |  |
| Health 📼                                                                                                    |  |
| <ul> <li>ATI-TEAS</li> <li>Certified Medical<br/>Reimbursement<br/>Specialist</li> <li>Certified Professional<br/>Coding</li> <li>Dental Assistant</li> <li>Fitness</li> <li>Health &amp; Wellness CEU's</li> <li>Home Care Assistant</li> <li>Laboratory Assistant</li> <li>Nursing Assistant</li> <li>Pharmacy Technician</li> <li>Phlebotomy</li> <li>Veterinary Assistant</li> </ul> |  |

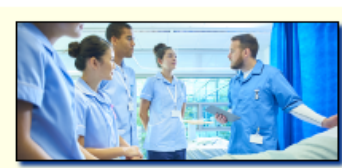

Discover your Passion Connect your Skills Advance your Career

Customized Training

Technology

Technology

**GM Training** 

**Business & Information** 

Engineering & Advanced

| Personal Enrichment                                      |
|----------------------------------------------------------|
| Languages & English as a<br>Second Language (ESL)        |
| Life & Leisure 🛫                                         |
| Macomb Multicultural<br>International Initiatives (MMII) |
| Macomb Student Success<br>Seminars                       |
| Motorcycle Safety Training 💌                             |
| Youth Programs 🛛 💌                                       |
|                                                          |

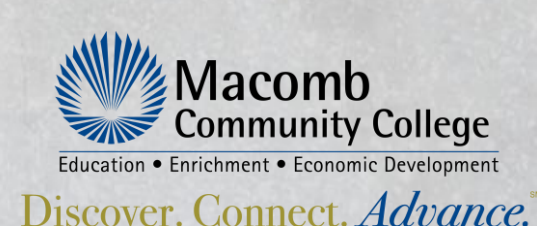

### **Selecting your ATI TEAS exam session**

ATI TEAS exams are scheduled to occur only once per day. The exam session begins promptly at the start of the session and lasts until your testing session has been completed.

Plan on 4 hours maximum to complete your TEAS exam.

You must plan to log into your exam at the beginning of the session. Failure to do so may cause you to lose your spot in that session.

Once you know which section you want to register for, you can simply click on "ADD TO CART"

The fee for the exam is \$80.00.

Please do not register for an ATI TEAS exam during one of your credit classes. You cannot register for a course that conflicts with your credit class schedule.

#### **ATI-TEAS**

Edit

TEAS-8000

Please read: Student must build an account at ...More

Class ID: 2360

Section Number: RT001

Schedule : Online 24/7; starting 11/15/2022, ending 11/15/2022

atiteastesting.com

atiteastesting.com

Tuition:

100 Seats Left

Total/Filled: 100/0

ADD TO CART

#### **ATI-TEAS**

- Edit

TEAS-8000

Please read: Student must build an account at ...More

Class ID: 2361

Section Number: RT002

Schedule : Online 24/7; starting 11/16/2022, ending 11/16/2022

atiteastesting.com

atiteastesting.com

Tuition:

100 Seats Left

Total/Filled: 100/0

ADD TO CART

#### **ATI-TEAS**

- Edit

TEAS-8000

Please read: Student must build an account at ...More

Class ID: 2362

Section Number: RT003

Schedule : Online 24/7; starting 11/17/2022, ending 11/17/2022

atiteastesting.com

atiteastesting.com

Tuition:

\$80.00

\$80.00

100 Seats Left

Total/Filled: 100/0

ADD TO CART

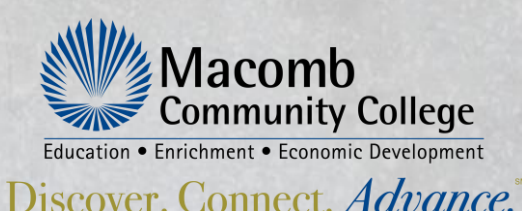

»

\$80.00

You must check the "Agree to Policies" box. There is a link there to review the policies.

You must pay for the exam session and remain enrolled in the exam session to test on the date you selected and registered for.

The roster for the exam session is monitored by MCC Staff and only those who are actively registered for a session are allowed to test during that date/time session.

### 4. Agree to policy and pay for class

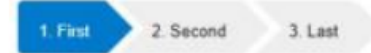

#### Shopping Cart

After review of your class details and costs, review the policies link and then check the Agree box to proceed.

- · For credit card payment, click Checkout.
- For company billing, click Request Company to Pay for Class.
- If your organization and specific location is not displayed in the list, the organization will need to apply for a Company Account with us before you can continue. For more information about Company Billing, under the Browse menu see FAQ.

| Student Details                                                                                    | Class Details                                                                             | Amount            |
|----------------------------------------------------------------------------------------------------|-------------------------------------------------------------------------------------------|-------------------|
| Aardvark, Aaron<br>iggsl@macomb.edu<br>i5852 Linwood Ct.<br>Center Line , MI 48015<br>i55-555-1212 | ATI-TEAS, TEAS-8000<br>Start Date: 11/16/2021, Instructor: Instructor<br>Location: REMOTE | Agree to Policies |
|                                                                                                    | Class Registration Cost                                                                   | \$80.00           |
|                                                                                                    |                                                                                           |                   |

|                               |                               | Total                         |                                                                             |
|-------------------------------|-------------------------------|-------------------------------|-----------------------------------------------------------------------------|
|                               |                               |                               | \$80.00                                                                     |
|                               |                               | Checkout                      |                                                                             |
| uest Company to Pay for Class | Clear Cart                    | Choose Additional Classes     | 1                                                                           |
|                               | uest Company to Pay for Class | uest Company to Pay for Class | Checkout Uest Company to Pay for Class Clear Cart Choose Additional Classes |

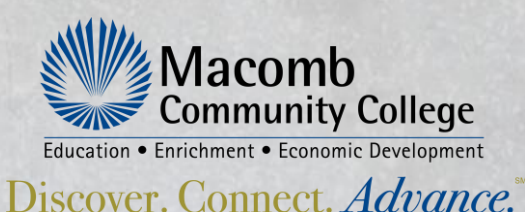

# **Refund information**

Lumen's refund policy/procedure

LUMEN'S – STUDENT SELF DROP INSTRUCTIONS Students can self-drop a class online via the drop tab only if class meets the following conditions:

\* Only if the student paid by credit card at the time of registration

\*It's before 11:59pm two days prior to the class start date. Example: Class Start Date 7/29, can drop until 11:59 pm 7/27 online.

If drop does not fall into one of the above categories, please email your drop request to records@macomb.edu and be sure to include, your name, student ID#, date of birth, class name and class ID to be dropped. NO DROPPING CLASSES OR REFUNDS ONCE CLASSES START.

- 1. Student logs in to Lumens. Click on "Go to Dashboard."
- 2. At the Dashboard, Click "Drop Classes." All eligible classes that can be Self-Dropped will display. Select class to be dropped by clicking on "Drop Class"

L. Student logs in to Lumens. Click on Go to Dashboard.

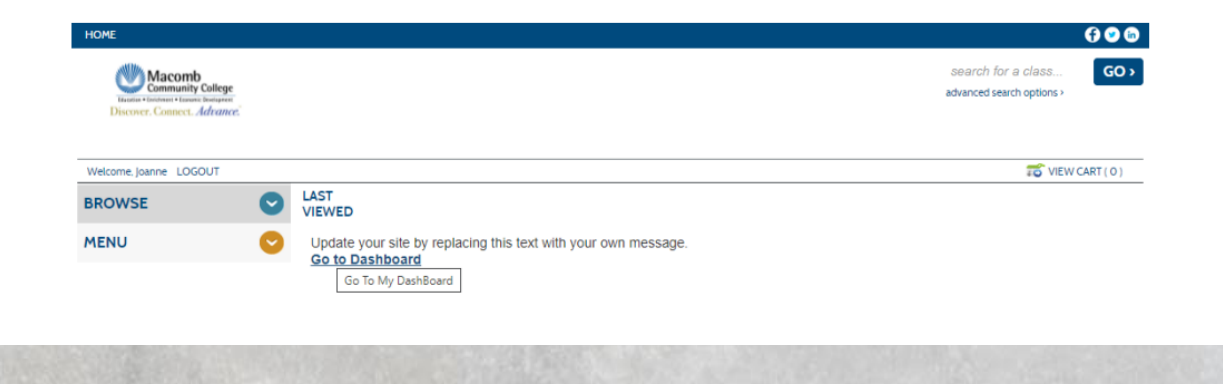

2. At the Dashboard, Click Drop Classes. All eligible classes that can be Self-Dropped will display. Select class to be dropped by clicking on Drop Class.

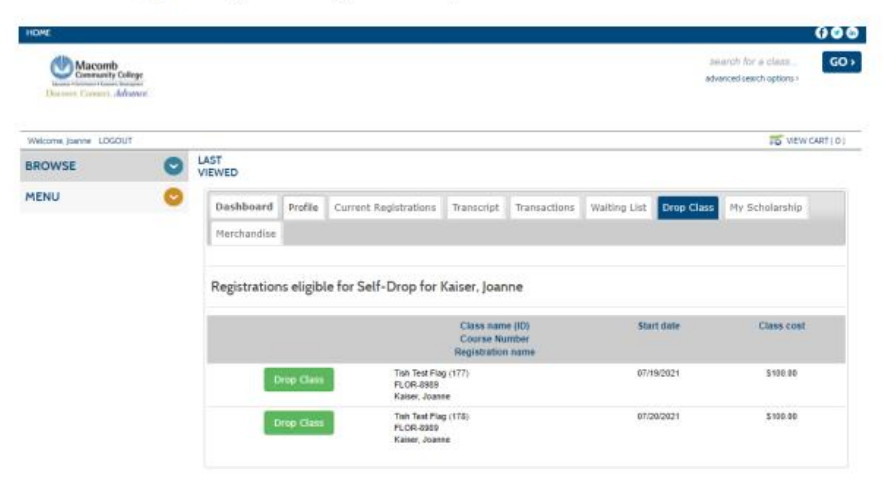

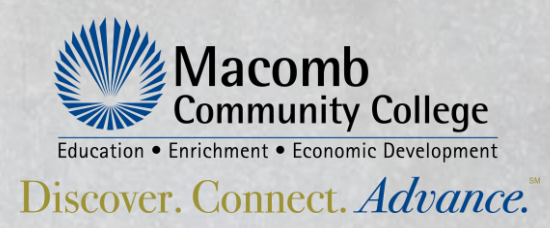

#### Now that you have registered for your ATI TEAS exam, your next step...

online.macomb.edu C

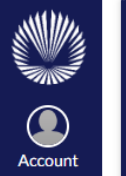

Student Introduction to Online Learning

Are you a student new to Canvas?

Review the Student Introduction to Online Learning Tutorial for more information on how to use the Canvas Learning Management System (LMS).

This is a message from Macomb Community College

Dashboard 

 $(\tilde{a})$ 

Calenda 山

Inbox

 $\bigcirc$ History

加

Bookstore

G

Commons

?<mark>4</mark>

Help .

Student Resources

#### Dashboard Courses

(i)

#### Published Courses (20)

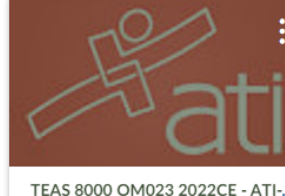

TEAS 8000 OM023 2022CE 2022CE 2 \$

2022CE

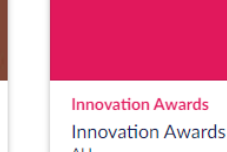

ALL Ē  $\square$ 

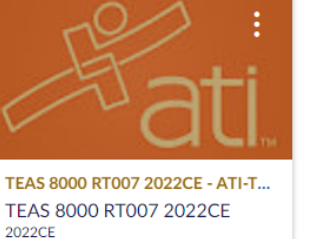

÷

È

×

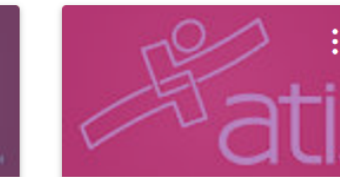

TEAS 8000 RT008 2022CE - ATI-T., TEAS 8000 RT008 2022CE 2022CE ¢ 

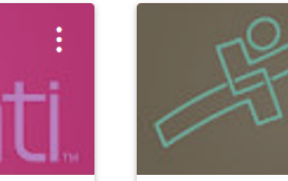

\$

TEAS 8000 RT009 2022CE - ATI-T... TEAS 8000 RT009 2022CE FJ. È

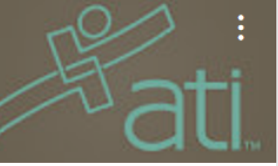

TEAS 8000 RT010 2022CE - ATI-T.. TEAS 8000 RT010 2022CE 2022CE ¢ FJ. P-1

#### **SUPER IMPORTANT:**

Upon completion of registration and payment for ATI TEAS exam, student will receive email confirmation to their macomb.edu email address only and gain access within 24 hours to the ATI TEAS-8000 Canvas course section at Macomb.edu.

**Student MUST log into Canvas and access this** non-credit course section to gain further information on how to create an account with ATI, to gain study resources, and to prepare for testing day.

Assistance with technical issues or other questions about Canvas:

Email: onlinesupport@macomb.edu

#### Call: 877.362.2662

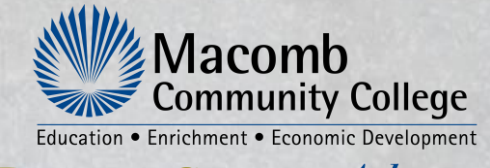

Discover Connect Advance.

# 2-Free study resources from Macomb Community College

#### **Free Study Guide**

2022-2023 ATI Testing Cycle only. Limited quantity available, first come, first served\*

#### **Free Practice Assessment**

2022-2023 ATI Testing Cycle only. Limited quantity available, first come, first served\*

#### Important:

\*Codes for the Free study guide and Free practice assessment are in the ATI TEAS 8000 Canvas Course Section Assignments and/or Announcement sections \*If all free study guides and practice assessments are exhausted, and you need to purchase your own, go to <u>www.atitesting.com</u>

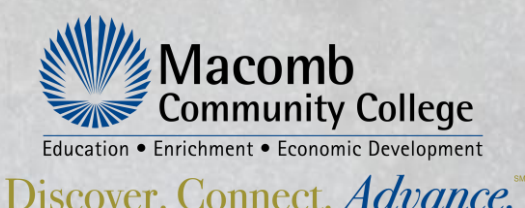

# Setting up your testing account at ATI Testing

Go to https://www.atitesting.com

Select the "I AM PREPARING FOR OR TAKING THE TEAS" button.

Go to the top right corner of the screen and select "CREATE ACCOUNT" Follow the prompts to set up your student account.

- Select the Institution: Macomb Community College
- Enter your Macomb Community College student ID number
- Enter your expected graduation date.

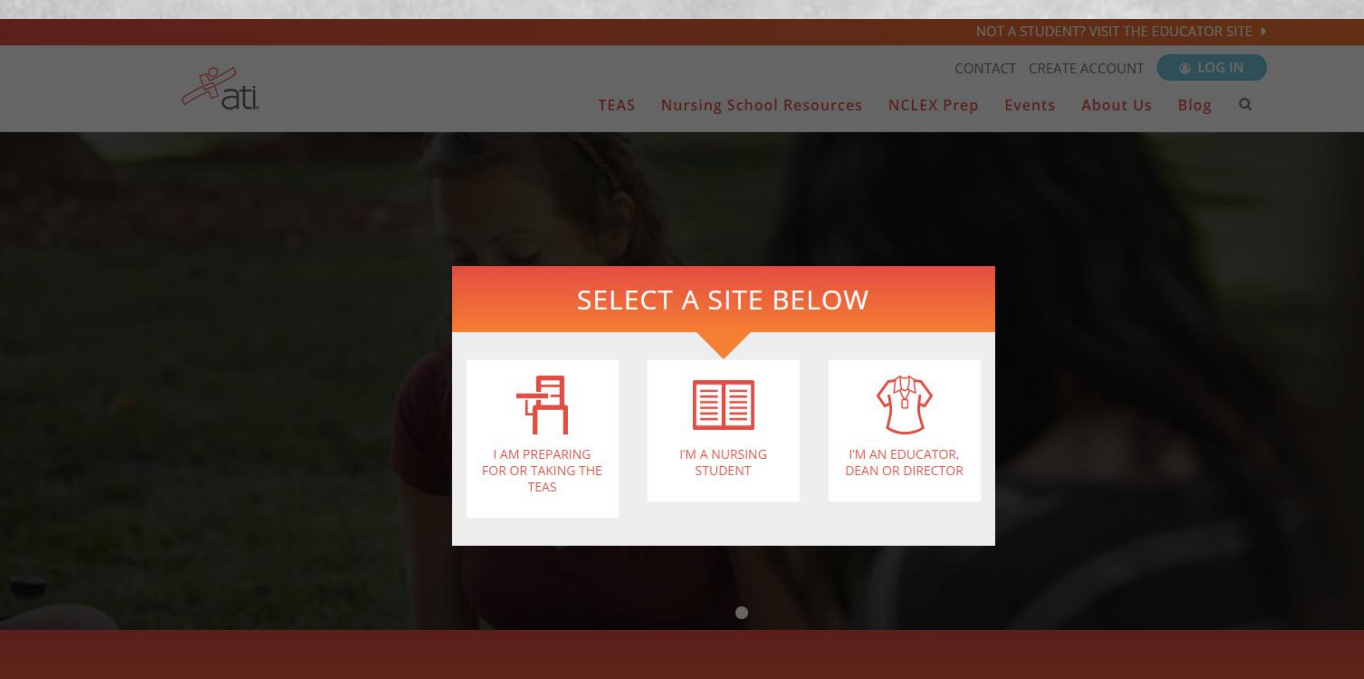

Many students know in their hearts they want to be nurses or allied health professionals. Our tools show what students know in their heads and what's needed to help them follow their hearts.

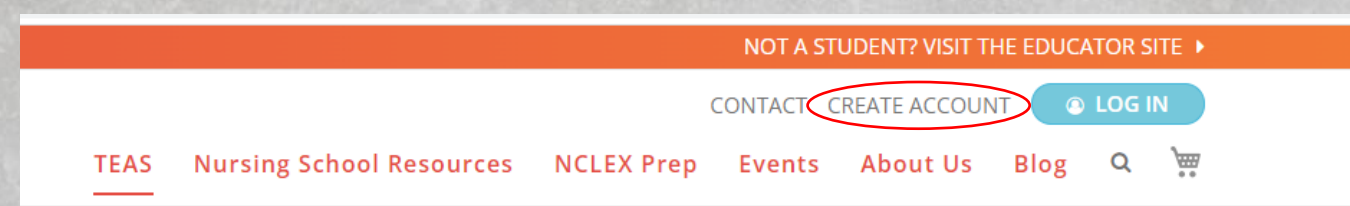

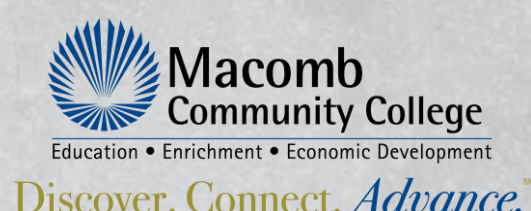

### **MORE ABOUT THE ATI TEAS EXAM**

#### Once you have created your account, you can sign in! \*\* Save your Login information\*\*

| ati                          | Study Mater   | als         |                 |          | ,,,,,,,,,,,,,,,,,,,,,,,,,,,,,,,,,,,,,,, |                                   |  |
|------------------------------|---------------|-------------|-----------------|----------|-----------------------------------------|-----------------------------------|--|
| Sign in                      | Content Area: | All         | •               |          |                                         |                                   |  |
| Username                     | LEARN         | TEST        | IMPROVE         | APPLY    | NCLEX® PREP                             | REMOTE TESTING GUIDES & RESOURCES |  |
| Password                     | No learn      | ing materia | als currently a | vailable | ADD PRODUCT                             |                                   |  |
| Forgot username or password? |               |             |                 |          |                                         |                                   |  |
| Create account SIGN IN       | A. K.         |             |                 |          |                                         |                                   |  |
|                              |               |             |                 |          |                                         |                                   |  |
|                              |               |             |                 |          |                                         |                                   |  |
|                              |               |             |                 |          |                                         |                                   |  |

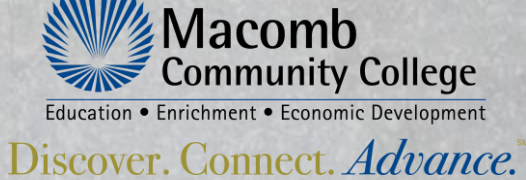

# **Study Materials**

#### **Practice Assessment**

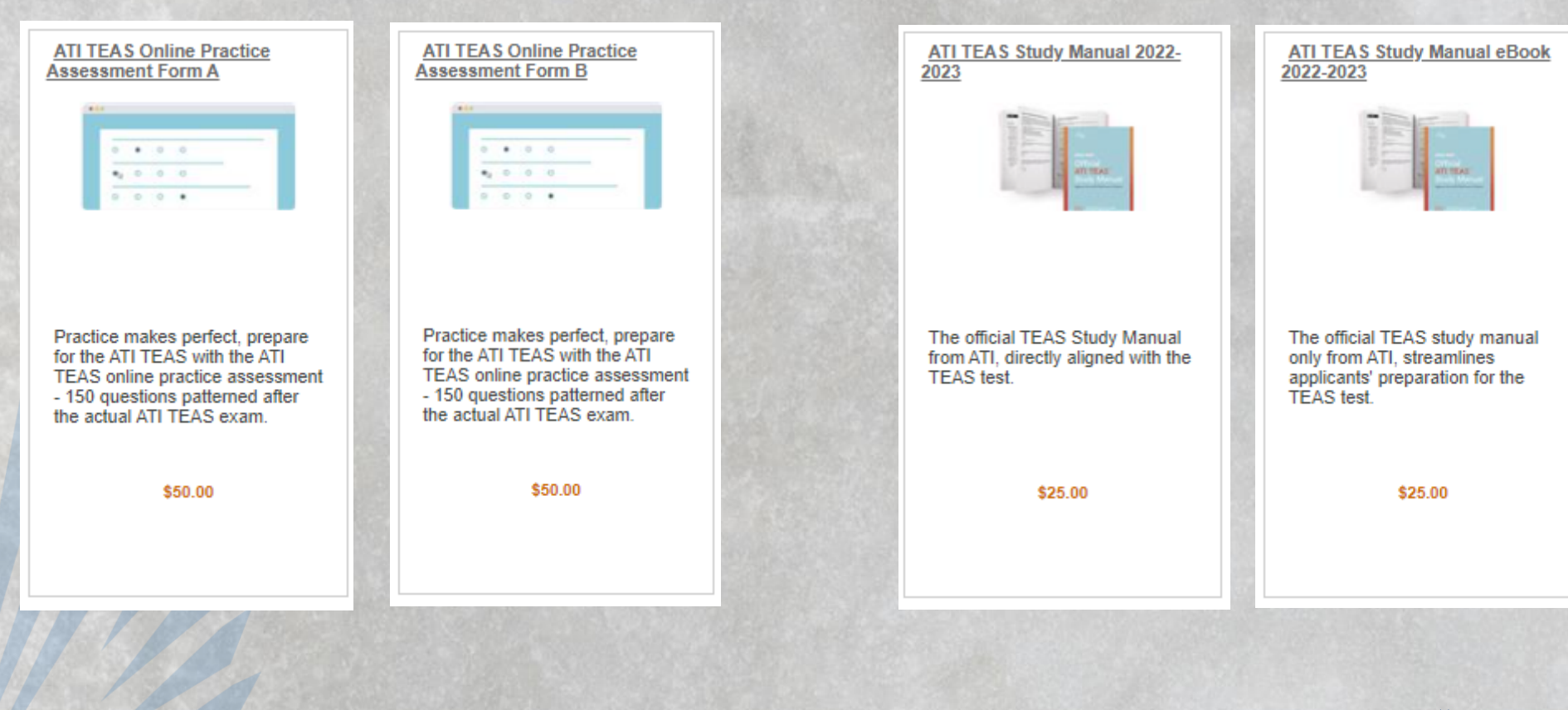

**Study Manual** 

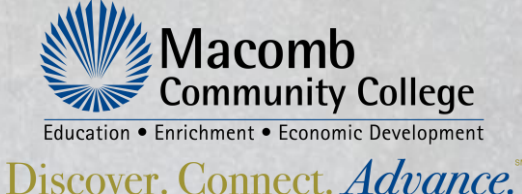

# The following slides guide you to prepare for testing day

All resources are found on <a href="https://www.atitesting.com">https://www.atitesting.com</a>

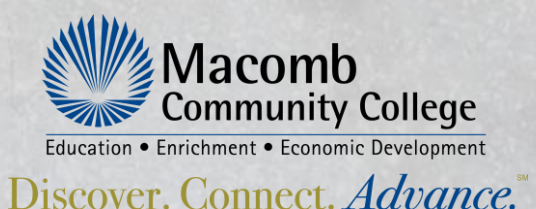

# **Dry Run**

To ensure you are comfortable with Remote Proctoring with Proctorio, you MUST complete a dryrun assessment several days prior to exam day.

IMPORTANT: Take this dryrun exam at least once several days prior to the ATI exam day to allow time to troubleshoot any issues.

Ensure that you are taking the dry run on the same device in which you will be taking the ATI proctored assessment.

A student ID card will not serve as acceptable ID. It must be a government issued ID such as a driver's license or State ID card.

#### Dry run 101

The purpose of the dry run is to walk through each step in the online exam process before your actual test day. Doing so will help identify any issues beforehand, as well as give you an idea as to what you can expect.

#### Before starting the dry run, you should:

- · Make sure your laptop or desktop computer is fully charged and equipped with a webcam and microphone.
- Close all other windows and documents on your computer.
- · Have a government-issued photo ID card available.
- Find a well-lit space and be ready for a room scan prior to your assessment. Check out this exam environment guide from Proctorio for helpful tips.
- Position your webcam from your shoulders up so that your face is fully visible.

#### To begin the dry run:

- Log in to your ATI student account and click "MY ATI" > "TEST"> "REMOTE PROCTORING DRY RUN."
- Click "BEGIN." This will launch you into Proctorio at the "BEFORE YOU BEGIN" page. Select "START EXAM PRE CHECKS" and follow the steps.

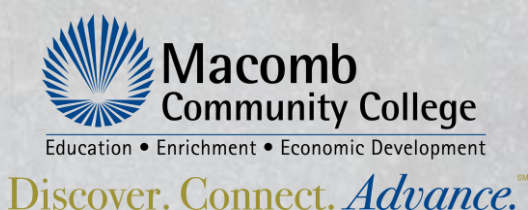

# **Prior to testing day**

You will receive a TEST ASSESSMENT ID on your Macomb Community College CANVAS account.

To access your ATI TEAS exam at <u>www.atitesting.com</u> on the day of your test, you will need to have already loaded the test using the TEST ASSESSMENT ID.

- 1. Select TEST tab
- 2. Click on green "ADD PRODUCT" button
- 3. Enter the TEST ASSESSMENT ID (after you do so, your ATI TEAS Version 7 Proctored Assessment will be listed on your screen as shown on the bottom screen shot)

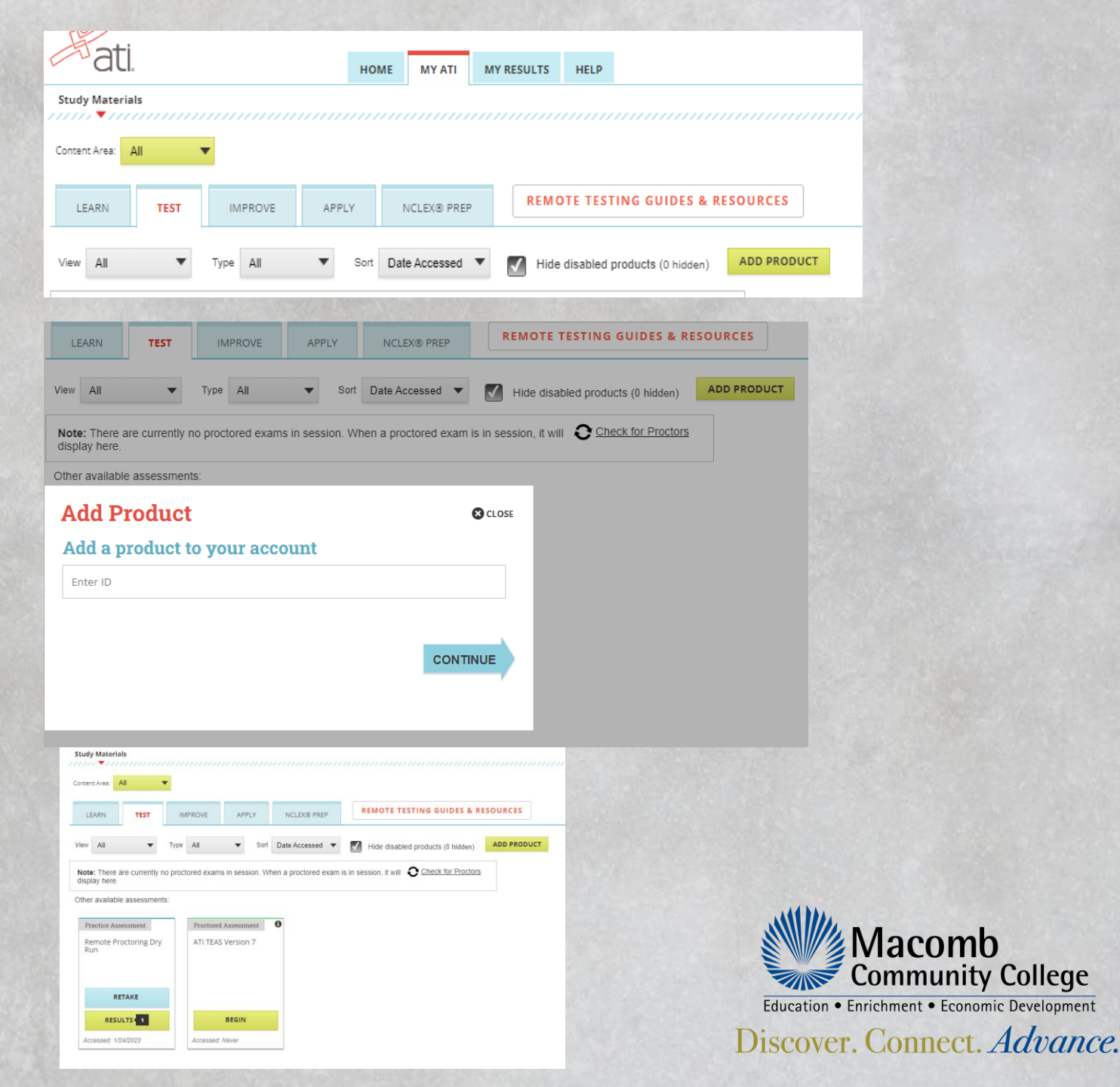

# **Test day instructions**

#### Before starting the exam, you should:

•Make sure your laptop or desktop computer is fully charged and equipped with a webcam and microphone.

•Close all other windows and documents on your computer.

•Have a government-issued photo ID card available.

•Find a well-lit space and be ready for a room scan prior to your assessment.
•Position your webcam from your shoulders up so that your face is fully visible.
•Have a single piece of clean scratch paper and a pencil or pen for reference during the exam.

#### **Start the log-in process 30 minutes prior to exam time:**

•Using the Google Chrome internet browser, go to <u>www.atitesting.com</u> and log into your ATI account.

•Once logged in, click the "TEST" tab.

•If you have the ATI TEAS Exam card, click "BEGIN."

• If you do not have the ATI TEAS Exam card, select "ADD PRODUCT" and input the Product/Assessment ID that was provided by your institution.

•The proctor must approve you to begin the test. The "BEGIN" button will not be activated until the proctor approves you.

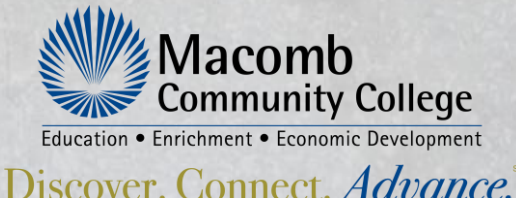

# **Testing Day**

Log into your account at atitesting.com

- Click on the MY ATI tab at the top of the page
- Click on the TEST tab
- Click BEGIN on your Select Proctored Assessment ATI TEAS Version 7 box
- Complete the check in process

Macomb Community College Proctor will be available after you successfully check in to give you access to your TEAS test session

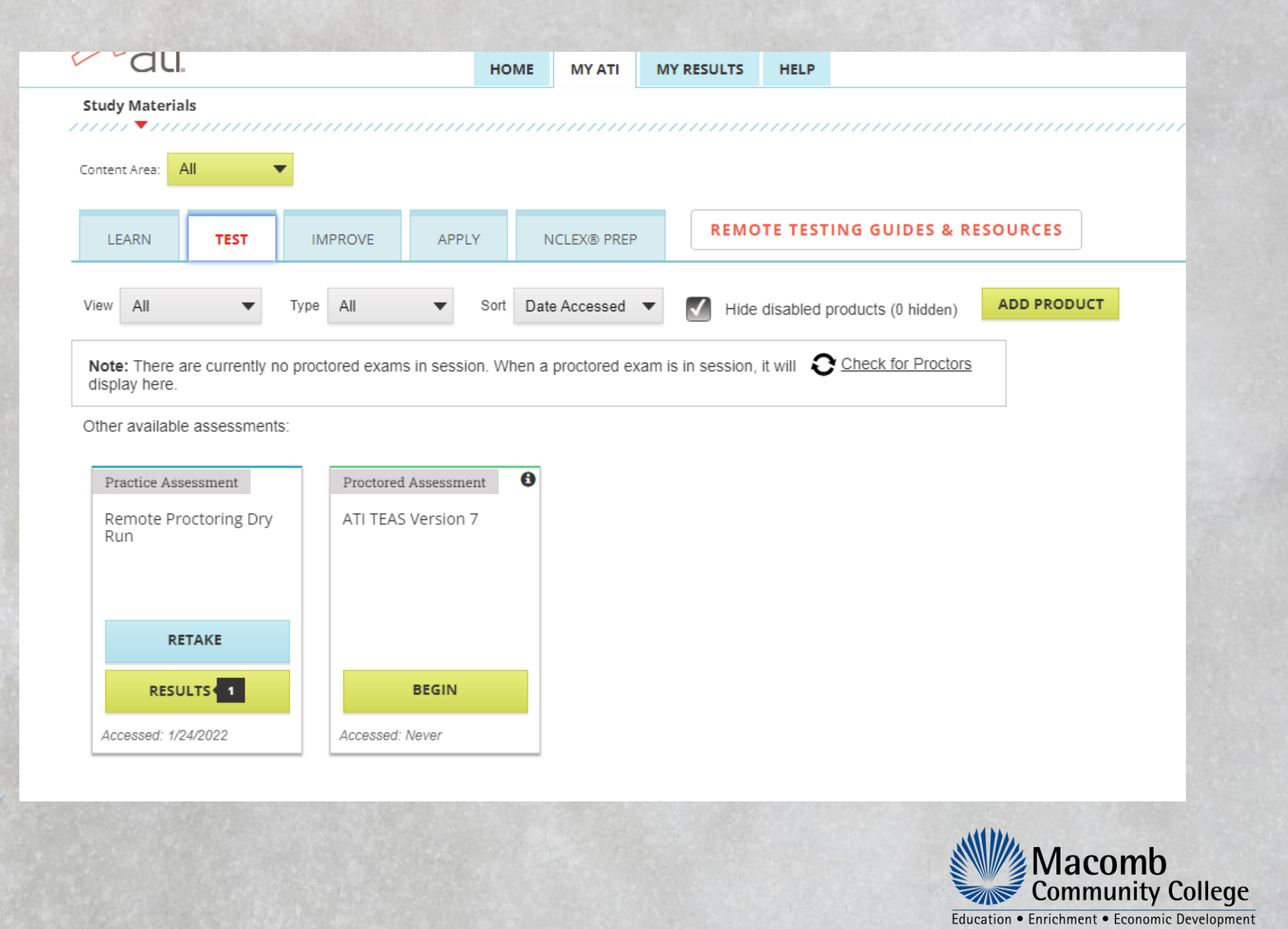

Discover, Connect, Advance.

# **TEAS quick tips**

The TEAS exam will be administered online by staff at Macomb Community College. The school will supply proctors (a person who monitors students during an exam) and important test details. If you have questions or need assistance prior to the test date, please email <u>ATITesting@macomb.edu</u>

A four-function calculator (addition, subtraction, multiplication, and division) is built into the online TEAS exam.

You will retrieve your TEAS Assessment ID on your CANVAS account. If you have not gained access to CANVAS 24 hours after you have registered and paid for your exam, please email <u>ATITesting@macomb.edu</u>

Plan on 4 hours maximum to complete your TEAS exam. Each section is timed, and student can view the lapsed time on their screen while testing.

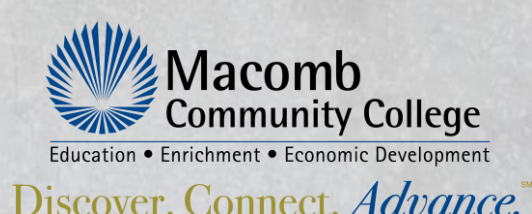

# **Review your test scores:** Scores from your ATI TEAS exam are available immediately after testing is completed for you to review on your ATITesting.com account. You do not need to send your scores to Macomb Community College as we will pull them from the ATI system and add to your profile.

| il Name: First Last               | Test Date:                                                                                                    | 01/01/2021                          |         |
|-----------------------------------|----------------------------------------------------------------------------------------------------|-------------------------------------|---------|
| n: Program                        | Attempt:                                                                                                    | 1 of 1                              |         |
| Type: BSN                         | Days Since Las                                                                                                    | st Attempt: 0                       |         |
| Number: 123456789                 |                                                                                                    |                                     |         |
|                                   | Percentile Rank: % of                                                                                                    | students who scored at or below you | r score |
| re:                               |                                                                                                    |                                     |         |
| 6                                 |                                                                                                    | 70%                                 |         |
| paredness Level: Proficient       |                                                                                                    |                                     |         |
| 65.6% All BSN Programs Mean: 70.4 | N 0% 25%                                                                                                    | 50% 75%                             | 100%    |
| Score:                            |                                                                                                    | 75%<br>68%                          |         |
| 1.9%                              | Second Advantage of the second                                                                                                    | ala 100 - 100 - 000 88%             |         |
| re:                               |                                                                                                    | 82%                                 |         |
| .5%                               | and a state of the state of the | 74%                                 |         |
| Score:                            |                                                                                                    | 59%                                 |         |
| 1.0%                              | and the second second second second second second second second second second second second second second second                                                                                                    | 80%                                 |         |
| ind Language Usage Score          |                                                                                                    | 79%                                 |         |
| 3 2%                              |                                                                                                    |                                     | 4000    |
| af a disc (17)                    | C7% 200%                                                                                                    | DG7% / D/%                          | 100%    |

|  | ATI | ACADEMIC | PREPAREDNESS L | EVELS |
|--|-----|----------|----------------|-------|
|--|-----|----------|----------------|-------|

| Academic<br>Preparedness Level | Academic Preparedness Level Definition                                                                                                    | Score Range     |
|--------------------------------|----------------------------------------------------------------------------------------------------|-----------------|
| Developmental                  | Developmental scores generally indicate a very low level of overall academic<br>preparedness necessary to support learning of health sciences-related content.<br>Students at this level will require additional preparation for most objectives<br>assessed on ATI TEAS, Version 7. (See Topics to Review on this score<br>report.) | 0.0% to 40.0%   |
| Basic                          | Basic scores generally indicate a low level of overall academic preparedness<br>necessary to support learning of health sciences-related content. Students at this<br>level are likely to require additional preparation for many objectives assessed on<br>ATI TEAS, Version 7. (See Topics to Review on this score report.)        | 40.7% to 58.0%  |
| Proficient                     | Proficient scores generally indicate a moderate level of overall academic<br>preparedness necessary to support learning of health sciences-related content.<br>Students at this level can require additional preparation for some objectives<br>assessed on ATI TEAS, Version 7. (See Topics to Review on this score report.)        | 58.7% to 79.3%  |
| Advanced                       | Advanced scores generally indicate a high level of overall academic preparedness<br>necessary to support learning of health sciences-related content. Students at this<br>level are not likely to require additional preparation for the objectives assessed<br>on ATI TEAS, Version 7.                                              | 80.0% to 91.3%  |
| Exemplary                      | Exemplary scores generally indicate a very high level of overall academic<br>preparedness necessary to support learning of health sciences-related content.<br>Students at this level are not likely to require additional preparation for the<br>objectives assessed on ATI TEAS, Version 7.                                        | 92.0% to 100.0% |

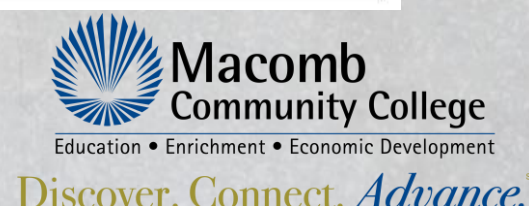

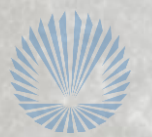

Content areas do not add up to the total acore

# You need help??

#### Support for the TEAS Online Exam: Proctored by Macomb Community College

Program Specific Information, Selective Admission Application questions: Health@macomb.edu

- General customer service before exam day:
  - Contact ATI Support at 1-800-667-7531

#### □ For your Product/Assessment ID:

Check your Macomb Community College ATI TEAS CANVAS Course Assignment and/or Announcement

#### □ For general questions about registration:

email <u>ATITesting@macomb.edu</u>

#### □ Issues during the exam:

If you experience technical issues after you have launched your exam, contact Proctorio directly via the chat option in the Quiz Tools Window.

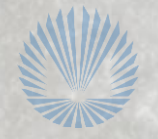

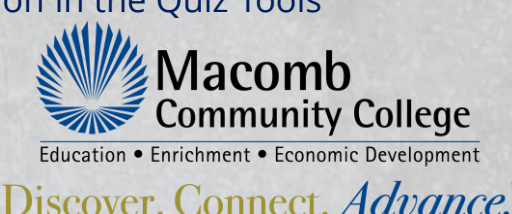